## マルチメディアデイジー教科書申請方法 Web 編

下記「平成 28 年度新規提供申請」画面を表示させます。
 https://sb.jsrpd.jp/register

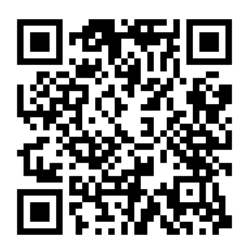

2. 新規提供申請画面にて、「氏名」「メールアドレス」「パスワード」を入力します。

入力が終了したら、【登録】ボタンをクリックします。

パスワードは英数半角で8文字以上を入力してください。

| ー<br>ステムの新規提供申請を行うには、このページより氏名、メールアドレス、パスワードを登録してください。         |
|----------------------------------------------------------------|
| 教科書システム(SchoolBook)から電子メールが送信されます。メールに記載されたURLよりシステムにログインして払い。 |
|                                                                |
|                                                                |
|                                                                |
| 必ずご連絡可能なもの                                                     |
|                                                                |
| 「メールアドレス」を再入力                                                  |
|                                                                |
| 英数半角8文字以上                                                      |
|                                                                |
| 「登録するパスワード」を再入力                                                |
|                                                                |
|                                                                |
|                                                                |

<メモ>

【登録】ボタンをクリックすると「メールアドレス確認用のメールを送信しました。…」が画面に表示 されます。この画面は閉じてください。

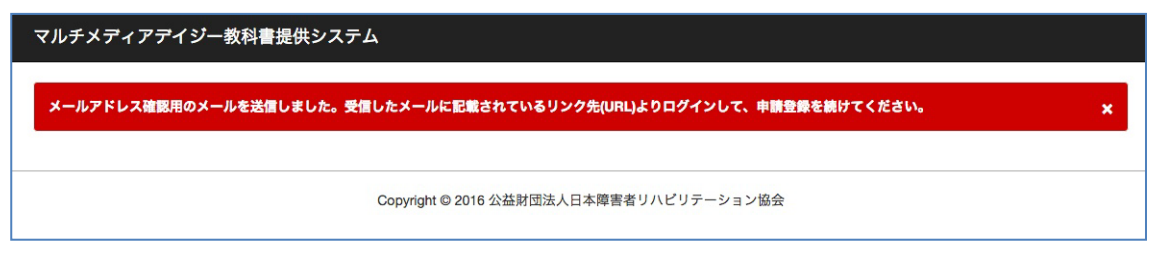

- 3. 登録したメールアドレスに【SchoolBook】より「デイジー教科書システムのメールアドレス確認」 メールが届きます。
  - リンクをクリックして、ログインします。 (1 時間以内にログインをしてください)

かならず、ログイン名、パスワードは保存してください。

| [SchoolBook] デイジー教科書システムのメールアドレス確認 🕒 👳 🖉 🖉 🖉                                                                                                   | ēØ                   |
|----------------------------------------------------------------------------------------------------|----------------------|
| SchoolBook <sb@jsrpd.jp><br/>To 自分 ⊙</sb@jsrpd.jp>                                                                                             | 11:38 (10 分前) ☆ 🔹 🔹  |
| 戸山 太郎様                                                                                                    |                      |
| 戸山 太郎様のログイン名は「10000」です。パスワードは新規提供申請で登録したものをご利用ください。                                                                                            |                      |
| ログイン名およびパスワードは、今後のデイジー教科書提供システムの利用に必須ですので、記録をお願いいたします。                                                                                         |                      |
| デイジー教科書提供システムで使用するメールアドレスを確認するため、1時間以内に次のリンクにアクセスしてログインしてくださ                                                                                   | さい。                  |
| https://sb.isrpd.jp/confirm/eyJpYXQiOjE0NTg4NzM1MjgsImV4cCl6MTQ10Dg3NzEyOCwiYWxnljoiSFMyNTYfQ.eyJjb25maXJtljo2N30<br>OKjoG7q0pvF2ByvwrSjCm4wA8 | 0.dlJUZc_isnjXhNAOi- |
| 期限切れの場合には、上記リンク先の「再送」ボタンを押して、確認用メールを再送してください。)                                                                                                 |                      |
| 公益財団法人                                                                                                    |                      |
| 日本障害者リハビリテーション協会(JSRPD)                                                                                                    |                      |
|                                                                                                    |                      |

4. ログイン画面が表示されますので、メール本文に記載があった「ログイン名」(5文字)と登録したパスワードを入力して、ログインしてください。

| マルチメディアデイジー教科書提供システム                    |         |
|-----------------------------------------|---------|
| ログインしてください。                             | ×       |
|                                         | English |
| ロガイン                                    |         |
|                                         |         |
| ログイン名 (5文字)                             |         |
| ログイン名:SchoolBookより受信したメールに記載されているもの     |         |
| パスワード                                   |         |
| パスワード:新規提供申請画面で登録したもの                   |         |
| ログイン                                    |         |
| パスワードを忘れたら パスワードの変更                     |         |
| Copyright © 2016 公益財団法人日本障害者リハビリテーション協会 |         |

メールアドレスの確認が出来たら、デイジー教科書の申請を行います。
 まず、申請者の情報を入力してください。
 申請を後で行う場合は、画面右端の「利用者確認」メニューからログアウトを選択します。

| メールアドレスの                                                                                                    | 確整が取れました。                                                                                                    |
|----------------------------------------------------------------------------------------------------|----------------------------------------------------------------------------------------------------|
| ホーム / マルチン                                                                                                    | <アイブテイジー数料審提供申請                                                                                                    |
| 平成 <b>28</b> 年<br>マルチン                                                                                                    | F度<br>〈ディアデイジー教科書提供申請                                                                                                    |
| 申請者情報を入力し                                                                                                    | てください。 *の箇所は必須項目です。                                                                                                    |
| 申請者情                                                                                                    | 報                                                                                                    |
| 申請者權別a = 2                                                                                                    | 常学級の担任 ●                                                                                                    |
| その他の内容 (中                                                                                                    | <b>清春極別でその他を選択した場合に入力してください。)</b>                                                                                                    |
| 申請者氏名。                                                                                                    |                                                                                                    |
| 戸山 太郎                                                                                                    |                                                                                                    |
| 性别。男性;                                                                                                    |                                                                                                    |
| 雷語 • 日本語 \$                                                                                                    |                                                                                                    |
| 演84年, 注                                                                                                    | 经付先                                                                                                    |
| 連絡先区分。 学                                                                                                    | 1975 -                                                                                                    |
| 204000 (2)                                                                                                    | n ・<br>検点の広っまの品を知识(も認みにうふ) マノゼキ(、 )                                                                                                    |
| その他の内容(単)                                                                                                    | 植死区分でその他を通貨した場合に入力してください。)<br>▲                                                                                                    |
|                                                                                                    |                                                                                                    |
| 節便養号。 日本の場合は半角数:<br>若冬の場合は半角数:<br>若冬の場合は半角数:                                                                                                    | 学3時-4桁(例:100-0001)で入力してください。                                                                                                    |
| 162-0052                                                                                                    | 数字で入力してください。郵便番号の無い国や地域は入力不要です。                                                                                                    |
| 162-0052<br>このフィールドは必                                                                                                    | 数字で入力してください。郵便最号の無い国や地域は入力不要です。<br>頁です。                                                                                                    |
| ロクロン 162-0052<br>このフィールドは必:<br>都道府県● 東京都                                                                                                    | 数字で入力してください。郵便番号の無い国や地域は入力不更です。<br>買です。<br>4                                                                                                    |
| 162-0052<br>このフィールドは必:<br>都道府県 ● 東京都                                                                                                    | 数字で入力してください。 郵便番号の無い国や地域は入力不要です。<br>賞です。<br>*                                                                                                    |
| 162-0052<br>このフィールドは必:<br>都道府県 ● 東京都<br>市区町村 ●<br>都道府県で海外を選:                                                                                                    | 数字で入力してください。郵便番号の無い国や地域は入力不要です。<br>賞です。<br>き<br>Rした場合には、国や地域名は「市区町村」に入力してください。                                                                                  |
| 162-0052<br>このフィールドは参:<br>都道府県 • 東京都<br>市区町村 •<br>都道府県で海外を選:<br>新宿区戸山                                                                                                    | 数字で入力してください。郵便番号の無い国や地域は入力不要です。<br>賞です。<br>き<br>Rした場合には、国や地域名は「市区町村」に入力してください。                                                                                  |
| 162-0052<br>このフィールドは必:<br>都道府県 = 東京都<br>市区町村 =<br>都道府県で海外を選:<br>新宿区戸山<br>このフィールドは必:                                                                                                    | 数字で入力してください。郵便番号の無い国や地域は入力不要です。<br>貫です。<br>・<br>Rした場合には、国や地域名は「市区町村」に入力してください。<br>賞です。                                                                          |
| 162-0052<br>このフィールドは必<br>都道府県 ● 東京都<br>市区町村 ●<br>都道府県で加外を選<br>新宿区戸山<br>このフィールドは必<br>新宿区戸山<br>このフィールドは必<br>着地・<br>1-22-1                                                                                                    | 数字で入力してください。郵便番号の無い国や地域は入力不要です。<br>置です。<br>・<br>Rした場合には、国や地域名は「市区町村」に入力してください。<br>覧です。                                                                          |
| 162-0052<br>このフィールドは必i<br>都道府県 ● 東京都<br>市区町村 ●<br>都道府県で海外を選<br>新宿区戸山<br>このフィールドは必i<br>着地 ●<br>1-22-1<br>このフィールドは必i                                                                                                    | 数字で入力してください。郵便番号の無い国や地域は入力不要です。<br>置です。<br>・<br>Rした場合には、国や地域名は「市区町村」に入力してください。<br>賞です。<br>賞です。                                                                  |
| 102-0052<br>このフィールドは必<br>都道府県 ● 東京都<br>市区町村 ●<br>窓道府県 5 海外を選<br>新宿区戸山<br>このフィールドは必<br>響地 ■<br>1-2 2-1<br>このフィールドは必<br>ビル名/学校名                                                                                                    | 数字で入力してください。郵便番号の無い国や地域は入力不要です。<br>貫です。                                                                                                    |
| 10-20052<br>このフィールドは多)<br>都道府県で海外を選<br>新宿区戸山<br>このフィールドは多)<br>豊地・<br>1-22-1<br>にのフィールドは多)<br>ビル名/学校名<br>電話番号 =<br>都道奈得、5海外を選                                                                                                    | 数字で入力してください。郵便番号の無い国や地域は入力不要です。<br>賞です。<br>意<br>Rした場合には、国や地域名は「市区町村」に入力してください。<br>賞です。<br>責です。<br>Rした場合には、電話番号は、+国または地域番号から始まり半角とハイフンと数字で入力してください。(例:+1-202-238 |
| 102-0052     このフィールドは必      都道府県・東京都      市区町村・      部道府県で海外を選      新商区戸山      このフィールドは必      愛地・      1-22-1      このフィールドは必      ぜいんが学校名      電話番号・      総造府県で海外を選      でのの      、の、の2472 0776      の      、の、の2472 0776      、                                                                                                    | 数字で入力してください。郵便番号の無い国や地域は入力不要です。<br>賞です。<br>き<br>Rした場合には、国や地域名は「市区町村」に入力してください。<br>賞です。<br>良です。<br>Rした場合には、電話番号は、+国または地域番号から始まり半角とハイフンと数字で入力してください。(例:+1-202-238 |
| 102-0052<br>このフィールドは必i<br>都道府県・東京都<br>市区町村・<br>お道府県で海外を選;<br>新宿区戸山<br>このフィールドは必i<br>愛地・<br>1-2 2-1<br>このフィールドは必i<br>どいん学校名<br>電話番号・<br>総道府県で海外を選;<br>7000<br>03-5273-0796<br>このフィールドはめ                                                                                                    | 数字で入力してください。郵便番号の無い国や地域は入力不要です。<br>賞です。<br>意<br>RUた場合には、国や地域名は「市区町村」に入力してください。<br>賞です。<br>良です。<br>RUた場合には、電話番号は、+国または地域番号から始まり半角とハイフンと数字で入力してください。(例:+1-202-238 |
| 162-0052<br>このフィールドは必<br>都道府県、東京都<br>市区町村。<br>都道府県で当外を選<br>新宿区戸山<br>このフィールドは必<br>着地。<br>1-22-1<br>このフィールドは必<br>着地。<br>1-22-1<br>このフィールドは必<br>単本。<br>2-273-0796<br>このフィールドは必<br>プカシを選<br>5703-573-0796<br>このフィールドは必<br>第二次のティールドは必<br>第二次のティールドは必<br>第二次のティールドは必<br>第二次のティールドは必<br>第二次のティールドは必<br>第二次のティールドは必<br>第二次のティールドは必<br>第二次のティールドは必 | 数字で入力してください。郵便番号の無い国や地域は入力不要です。<br>置です。                                                                                                    |
| 162-0052     このフィールドは必     都道府県 ● 東京都     市区町村 ●     都道府県 = 東京都     市区町村 ■     都道府県 = 南京田     このフィールドは必     雪地雪     1-22-1     このフィールドは必     ピル名/学校名     ビル名/学校名     ごろうブールドは必     マカクを選     びのフィールドは必     マカクション (6 し泉     が追府県 つ場外を選     ざあられの)                                                                                          | 数字で入力してください。郵便番号の無い国や地域は入力不要です。<br>置です。                                                                                                    |

## 6. 次に対象となる児童・生徒情報を入力します。

| 成28年度<br>'ルチメディアデイジー教科書提供申請      |
|----------------------------------|
| 9 1名目の生徒情報です。後の箇所は必須項目です。        |
| 走徒情報                             |
| <b>徒氏名(崖名可) ※</b>                |
| 新宿 次郎                            |
| 別※ 男性 🔽                          |
| 极 <u>8</u> <sup>⊛</sup>          |
| 新宿区立サンライズ小学校                     |
| 年 ※ 小学6 ∨                        |
| 籍 ※ 通常の学級 + 通級指導等                |
| の他の内容(在語で「その他」を選択した場合に入力してください。) |
| 用状況 ※ 新規 🔽                       |
| <sup>*</sup> の生徒用に提供を希望する教科書     |

7. 次に提供を希望するデイジー教科書を選択します。

「教科書追加」をクリックしてください。

キーワード、学年、教科、出版社などを入力して、教科書を選択することも可能です。 もしくは、 画面下にある、教科書一覧から選択することも可能です。

| +                                                                                                    | ーワード                                                                                                    |                                                                                                    |                                                                                                    |                                                                                                    |                                                                                       |                                                                                                    |
|----------------------------------------------------------------------------------------------------|----------------------------------------------------------------------------------------------------|----------------------------------------------------------------------------------------------------|----------------------------------------------------------------------------------------------------|----------------------------------------------------------------------------------------------------|---------------------------------------------------------------------------------------|----------------------------------------------------------------------------------------------------|
|                                                                                                    |                                                                                                    |                                                                                                    |                                                                                                    |                                                                                                    |                                                                                       |                                                                                                    |
| 使                                                                                                    | 用学年                                                                                                    |                                                                                                    |                                                                                                    |                                                                                                    |                                                                                       |                                                                                                    |
|                                                                                                    | 小学4                                                                                                    |                                                                                                    |                                                                                                    |                                                                                                    |                                                                                       | \$                                                                                                    |
| 教                                                                                                    | 科                                                                                                    |                                                                                                    |                                                                                                    |                                                                                                    |                                                                                       |                                                                                                    |
| E                                                                                                    | 国語                                                                                                    |                                                                                                    |                                                                                                    |                                                                                                    |                                                                                       | \$                                                                                                    |
| 出                                                                                                    | 版社を選択                                                                                                    |                                                                                                    |                                                                                                    |                                                                                                    |                                                                                       |                                                                                                    |
| )                                                                                                    | 光村図書                                                                                                    |                                                                                                    |                                                                                                    |                                                                                                    |                                                                                       | \$                                                                                                    |
| 年                                                                                                    | 度                                                                                                    |                                                                                                    |                                                                                                    |                                                                                                    |                                                                                       |                                                                                                    |
| Z                                                                                                    | 平成28年                                                                                                    |                                                                                                    |                                                                                                    |                                                                                                    |                                                                                       | \$                                                                                                    |
|                                                                                                    | 検索 戻る                                                                                                    |                                                                                                    |                                                                                                    |                                                                                                    |                                                                                       |                                                                                                    |
| 1                                                                                                    | 2 3 4                                                                                                    | 5 =                                                                                                    | Ĩ                                                                                                    |                                                                                                    |                                                                                       |                                                                                                    |
| 1<br>FØR                                                                                                    | 2 3 4<br>使用学年                                                                                                    | 5 -<br>数科                                                                                                    | 出版社を<br>選択                                                                                                    | タイトル                                                                                                    | 製作<br>状況                                                                              | 操作                                                                                                    |
| 1<br>F度<br>F27                                                                                                    | 2 3 4<br>使用学年<br>小学4                                                                                                    | 5 =<br>数科<br>[13]适                                                                                                    | 出版社を<br>選択<br>東書                                                                                                    | <b>タイトル</b><br>新編 新しい国語 四上・下                                                                                                    | 製作<br>状況<br>製作中                                                                       | 10.11<br>38.20                                                                                          |
| 1<br>FØ<br>F27<br>F27                                                                                                    | 2     3     4       使用学年       小学4       小学4                                                                                                    | 5 =<br>数科<br>四语                                                                                                    | 出版社を<br>選択<br>東書<br>学図                                                                                                    | <b>タイトル</b><br>新編 新しい国語 四上・下<br>みんなと学ぶ 小学校国語 四年上・下                                                                                                    | 製作<br>状況<br>副作中<br>製作中                                                                | 操作<br>追加<br>追加                                                                                          |
| F <b>R</b><br>F27<br>F27<br>F27                                                                                                    | 2<br>3<br>4<br>使用学年<br>小学4<br>小学4                                                                                                    | 5 -<br>6044<br>[0315]<br>[0315]<br>[0315]                                                                                                    | <b>出版社を<br/>選択</b><br>定者<br>学記<br>三倍堂                                                                                             | タイトル<br>新編 新しい国語 四上・下<br>みんなと学ぶ 小学校国語 四年上・下<br>小学生の国語 四年・学びを広げる                                                                                                    | <b>製作</b><br>状況<br>影作中<br>影作中                                                         | 操作<br>追加<br>追加<br>追加                                                                                    |
| 1<br>FB<br>727<br>727<br>727                                                                                                    | 2 3 4<br>使用学年<br>小学4<br>小学4<br>小学4                                                                                                    | 5 -<br>数料<br>四語<br>回語<br>回語                                                                                                    | 出版社を<br>選択<br>定者<br>学回<br>三倍堂<br>秋出                                                                                               | タイトル           新編 新しい国語 四上・下           みんなと学ぶ 小学校国語 四年・テ           小学生の国語 四年・学びを広げる           ひるがる言葉 小学国語 4上・下                                                                                                    | 副作<br>状況<br>副作中<br>数件中<br>数件中<br>数件中<br>副作中                                           | ##1%<br>38.50<br>38.50<br>38.50                                                                         |
| 1<br>FR<br>F27<br>F27<br>F27<br>F27<br>F27                                                                                                    | 2     3     4       使用学年       小学4        小学4        小学4        小学4                                                                                                    | 5         -           60.44         -           02.15         -           02.15         -           02.15         -                                                                                                    | <b>出版社を<br/>選択</b><br>支書<br>学記<br>三価堂<br>死出<br>光村                                                                                 | タイトル           新編 新しい関語 四上・下           みんなと学ぶ 小学校国語 四年上・下           ハ学生の国語 四年・学びを広げる           ひるがる言葉 小学国語 4上・下           国語四上 かがやき・下 はばたき                                                                                                    | <b>製作</b><br>状況<br>影作中<br>影作中<br>影作中<br>影作中<br>影作中                                    | #操作5<br>38.70<br>38.70<br>38.70<br>38.70<br>38.70                                                       |
| 1<br>FR<br>727<br>727<br>727<br>727<br>727                                                                                                    | 2     3     4       使用学年:       小学4       小学4       小学4       小学4                                                                                                    | 5 -<br>数科<br>四語 [<br>四語 ]<br>四語 [<br>四語 ]                                                                                                    | 出版社を<br>選択<br>定音<br>学回<br>三省堂<br>枚山<br>光村<br>東寿                                                                                   | タイトル       新編 新しい国語 四上・下       みんなと学ぶ 小学校国語 四年上・下       小学生の国語 四年・学びを広げる       ひさがる言葉 小学国語 4上・下       国語四上 かがやき・下 はばたき       新編 新しい 濃写 四                                                                                                    | 制作<br>状況<br>制作中<br>製作中<br>製作中<br>製作中<br>製作中<br>製作中<br>製作中<br>製作中                      | 1817<br>30.00<br>30.00<br>30.00<br>30.00<br>30.00<br>30.00                                              |
| 1<br>FR<br>727<br>727<br>727<br>727<br>727<br>727<br>727                                                                                                    | 2     3     4       使用学年       小学4       小学4       小学4       小学4       小学4       小学4       小学4       小学4                                                                                                    | <ul> <li>支入</li> <li>支入</li> <l< td=""><td>出版社を<br/>選択<br/>支書<br/>学印<br/>三価堂<br/>税出<br/>光村<br/>東専<br/>学印</td><td>タイトル           新編 新しい国語 四上・下           みんなと学ぶ 小学校園語 四年上・下           ハ学生の国語 四年・学びを広げる           ひるがる言葉 小学国語 4上・下           国語四上 かがやき・下 はばたき           新編 新しい 濃写 四           みんなと学ぶ 小学校書写 四年</td><td>製作<br/>状況<br/>影作中<br/>影作中<br/>影作中<br/>影作中<br/>影作中<br/>系定<br/>未定<br/>未定</td><td>18217<br/>18270<br/>18270<br/>18270<br/>18270<br/>18270<br/>18270<br/>18270<br/>18270</td></l<></ul> | 出版社を<br>選択<br>支書<br>学印<br>三価堂<br>税出<br>光村<br>東専<br>学印                                                                             | タイトル           新編 新しい国語 四上・下           みんなと学ぶ 小学校園語 四年上・下           ハ学生の国語 四年・学びを広げる           ひるがる言葉 小学国語 4上・下           国語四上 かがやき・下 はばたき           新編 新しい 濃写 四           みんなと学ぶ 小学校書写 四年                                                             | 製作<br>状況<br>影作中<br>影作中<br>影作中<br>影作中<br>影作中<br>系定<br>未定<br>未定                         | 18217<br>18270<br>18270<br>18270<br>18270<br>18270<br>18270<br>18270<br>18270                           |
| 1<br>1<br>1<br>1<br>1<br>1<br>1<br>1<br>1<br>1<br>1<br>1<br>1<br>1                                                                                                    | 2         3         4           使用学年           小学4                                                                                                    | 5         -           数料         -           回送         -           回送         -           回送         -           回送         -           回送         -           回送         -           回送         -           回送         -           電気         -           電気         -           電気         -           電気         -                                                                                                    | <ul> <li>出版社を<br/>選択</li> <li>決害</li> <li>学回</li> <li>三省堂</li> <li>代村</li> <li>火村</li> <li>火寿</li> <li>学回</li> <li>三省堂</li> </ul> |                                                                                                    | 制作<br>状況<br>制作中<br>利作中<br>制作中<br>制作中<br>制作中<br>未定<br>未定<br>未定<br>未定                   | 18/15<br>30.20<br>30.20<br>30.20<br>30.20<br>30.20<br>30.20<br>30.20<br>30.20<br>30.20<br>30.20         |
| 1           ###           #27           #27           #27           #27           #27           #27           #27           #27           #27           #27           #27           #27           #27           #27           #27           #27           #27           #27           #27           #27           #27           #27           #27           #27 | 2         3         4           健用学生           小学4         0           小学4         0           小学4         0           小学4         0           小学4         0           小学4         0           小学4         0           小学4         0           小学4         0           小学4         0           小学4         0           小学4         0           小学4         0           小学4         0 | 5         -           数4         -           回送         -           回送         -           回送         -           回送         -           回送         -           電子         -           電子         -           電子         -           電子         -           電子         -           電子         -           電子         -           電子         -           電子         -           電子         -           電子         -                                                                                                    | 出版社を<br>選択<br>支書<br>学記<br>三価堂<br>税出<br>光村<br>東専<br>学記<br>二百堂<br>名<br>気                                                            | タイトル           新編 新しい国語 四上・下           みんなと学ぶ 小学校園語 四年上・下           ハ学生の国語 四年・学びを広げる           ひるがる言葉 小学国語 4上・下           国語四上 かがやき・下 はばたき           新編 新しい 書写 四           みんなと学ぶ 小学校書写 四年           小学生の書写 四年           小学生の書写 四年           小学生の書写 四年 | 製作<br>状況<br>影作中<br>影作中<br>影作中<br>影作中<br>影作中<br>系定<br>未定<br>未定<br>未定<br>未定<br>未定<br>未定 | Haff<br>18.70<br>18.70<br>18.70<br>18.70<br>18.70<br>18.70<br>18.70<br>18.70<br>18.70<br>18.70<br>18.70 |

<重要>

● 製作状況欄が「未定」となっている教科書は、デイジー教科書の製作を行っていません。ただし、 希望は多ければ、デイジー教科書製作も検討いたしますので、希望の場合は、「追加」をクリックして、 申請ください。

●総ルビ教科書は要望として受け付けますが、対応できない場合もあります。総ルビを希望される場合 は総ルビ希望欄にチェックを入れてください。

| <ul> <li>・ 総川</li> <li>・ 在着</li> <li>・ 割竹</li> </ul> | レビ教科書は<br>  学年より上<br>  状況が未定 | 要望として受け<br>の学年用の教科<br>であっても要望。 | りけますが、<br>割は提供でき<br>として受け付 | 対応できない場<br>ません。<br>けますが、対応 | 合もあります。総ルビを希望される場合は総ルビ希望欄にチェックを入れてください。<br>でさない場合もあります。 |          |       |
|------------------------------------------------------|------------------------------|--------------------------------|----------------------------|----------------------------|---------------------------------------------------------|----------|-------|
| 操作                                                   | 年度                           | 使用学年                           | 教料                         | 出版社                        | 書名                                                      | 製作<br>状況 | 総ルビ希望 |
| 取消                                                   | 平28                          | 小学6                            | 0016                       | 光村                         | 国語六 創造                                                  | 製作中      |       |
| 取消数科書派                                               | ₩28<br>8.10                  | 小学6                            | 社会                         | 東書                         | 新編 新しい社会6上・下                                            | 製作中      |       |

<補足>

生徒を複数登録する場合は、「生徒追加」をクリックして、生徒情報を追加してください。

8. 提供方法を選択します。「ダウンロード提供」もしくは、「CD にて郵送」を選択します。 「CD にて郵送」を選択した場合は、1 教科あたり 3,000 円かかりますので、ご了承ください。

| 是供  | 方法     |       |   |            |                  |          |
|-----|--------|-------|---|------------|------------------|----------|
| ¥₫¢ | 使用学年   | 数料    | 1 | 出版社を<br>選択 | タイトル             | 製作<br>状況 |
| ₩27 | 小学4    | 0015  |   | 光村         | 国語四上 かがやき・下 はばたき | 製作中      |
| ₽27 | 小学4    | 算数    |   | 東賣         | 新編 新しい算数 4上・下    | 製作中      |
|     | 製作中の   | 2枚科書数 | 2 | (重複を除く     | <)               |          |
|     | 製作が未定の | 2枚科書数 | 0 | (重複を除く     | <)               |          |
|     | 相当     | 被科書数  | 2 | (重複を除く     | <)               |          |

9. 生徒情報の入力が終了したら、追加情報を入力します。

| 追加情報             |                   |   |  |
|------------------|-------------------|---|--|
| 教科書を読むとき困っている    | ことa。(空白を含め255文字まで | 1 |  |
|                  |                   |   |  |
|                  |                   |   |  |
|                  |                   |   |  |
| 診断名 (空白を含め255文字ま | (T)               |   |  |
|                  |                   |   |  |
|                  |                   |   |  |
|                  |                   |   |  |
| 受けている支援 (空白を含め)  | 55文字まで)           |   |  |
|                  |                   |   |  |
|                  |                   |   |  |
|                  |                   |   |  |
|                  |                   |   |  |
|                  |                   |   |  |

10. 最後に入力した内容を確認し、修正があれば、「修正」ボタンをクリックし、修正します。 内容が正しければ、「申請する」ボタンをクリックしてください。

| 」請伏況 申請準備中                                                                                                    |                                                                                                    |                               |
|----------------------------------------------------------------------------------------------------|----------------------------------------------------------------------------------------------------|-------------------------------|
| 申請者情報 #亚                                                                                                    |                                                                                                    |                               |
| 項目                                                                                                    | 内容                                                                                                    |                               |
| 申請者種別a                                                                                                    | 特別支援学級の担任                                                                                                    |                               |
| 申請者氏名                                                                                                    | 戸山 太郎                                                                                                    |                               |
| 性別                                                                                                    | 男性                                                                                                    |                               |
| 言語                                                                                                    | 日本語                                                                                                    |                               |
| 連絡先・送付先                                                                                                    |                                                                                                    |                               |
| 連絡先区分                                                                                                    | 申請者自宅                                                                                                    |                               |
| 郵便番号                                                                                                    | 162-0052                                                                                                    |                               |
| 都道府東                                                                                                    | 東京都                                                                                                    |                               |
| 市区町村                                                                                                    | 町1022-1                                                                                                    |                               |
| 養地<br>ビルタ/型約名                                                                                                    |                                                                                                    |                               |
| てから手衣石                                                                                                    | 03-5273-0796                                                                                                    |                               |
| ファクシミリ                                                                                                    |                                                                                                    |                               |
| 主徒情報<br>E徒 1 / #正<br>項目                                                                                                    | 內容                                                                                                    |                               |
| 主徒情報<br>主徒1 #正<br>項目<br>年度 使用字年 数科                                                                                                    | 内容<br>                                                                                                    | 製作<br>状況                      |
| <b>主徒情報</b><br>主徒 1 修正<br>項目<br>平度 使用学年 数科<br>平27 小平4 国語                                                                                                    | 内容<br>出版社を<br>選択 タイトル<br>光村 国語四上 かがやき・下 はばたき                                                                                                    | 製作<br>状況<br>製作中               |
| <b>主徒情報</b><br>                                                                                                    | 内容<br>出版社を<br>選訳 タイトル<br>元村 国語四上 かがやき・下 はばたき<br>実者 新編 新しい算数 4上・下                                                                                                    | <b>製作</b><br>状況<br>製作中<br>製作中 |
| 主徒情報<br>E徒 1 #亚<br>平度 使用学年 教科<br>平27 小学4 国語<br>平27 小学4 算数<br>提供方法 #正                                                                                                    | 内容<br>                                                                                                    | <b>戰作</b><br>枕況<br>製作中<br>製作中 |
| 主徒情報<br>E徒 1 第正<br>項目<br>年度 使用学年 教科<br>平27 小学4 国語<br>平27 小学4 男数<br>提供方法 修正<br>環                                                                                                    | 内容<br>出版社を<br>選択 タイトル<br>元村 国語四上 かがやき・下 はばたき<br>東斎 新編 新しい算数 4上・下<br>目 内容                                                                                                    | <b>製作</b><br>状況<br>製作中<br>製作中 |
| 主徒情報<br>                                                                                                    | 内容<br>工業な タイトル<br>満駅 タイトル<br>光村 国道内上 かがやき・下 はばたき<br>東斎 新編 新しい算数 4上・下<br>目 内容<br>生 サーバからのダウンロード提供を希望                                                                                                    | <b>製作</b><br>枕況<br>製作中<br>製作中 |
| 主徒情報<br>注徒 情報<br>年間<br>年度<br>年度<br>年度<br>年間<br>年度<br>年間<br>年度<br>年間<br>年度<br>年間<br>年度<br>年間<br>年間                                                                                                    | 内容           加酸社を<br>選択         クイトル           元村         国道四上 かがやき・下 はばたき           東京         新編 新しい算数 4上・下           日 内容         ・・・・・・・・・・・・・・・・・・・・・・・・・・・・・・・・・・・・                                                                                                    | <b>製作</b><br>枕況<br>製作中<br>製作中 |
| 主徒情報<br>注徒1 修正<br>項目<br>年度 使用学年 教科<br>平27 小学4 国語<br>平27 小学4 国語<br>平27 小学4 第数<br>提供方法 修正<br>現日<br>の学4 第数<br>現日<br>一日<br>の学4 第数<br>現日<br>一日<br>の学4 取り<br>現日<br>一日<br>の学4 取り<br>現日<br>一日<br>の学4 取り<br>現日<br>一日<br>の学4 取り<br>現日<br>一日<br>の学4 取り<br>現日<br>一日<br>の学4 取り<br>現日<br>一日<br>の学4 取り<br>現日<br>一日<br>の学4 取り<br>の学4 教科<br>一日<br>の学4 取り<br>の学4 取り<br>の学4 のか<br>の学4 のか<br>の学4 のか<br>ののか<br>のののか<br>ののか<br>ののか<br>のののか<br>ののか<br>ののか<br>のののののののの | 内容       調理     タイトル       元村<                                                                                                    | <b>新行</b><br>秋況<br>新作中<br>新作中 |
| 主徒情報     #正     項目       年度 使用学年 軟得     平27     小学4 国話       平27     小学4 国話     第数       現日     第27     小学4 国話       平27     小学4 第数     第数       提供方法 修正     第       夏供方法     第二       夏竹が未定の教科書     希望教科書                                                                                                    | 内容           潮沢         タイトル           光村         国唐四上 かがやき・下 はばたき           波書         新編 新しい算数 4上・下           ま サーバからのゲッンロード提供を希望           な 2 (服視を除く)           数 2 (服視を除く)                                                                                                    | <b>製作</b><br>状況<br>製作中<br>製作中 |
| 主徒情報     #正     項目       年度 使用学年 数科<br>平27 小学4 国語<br>平27 小学4 算数     現版       現代方法 修正     項       提供方法 修正     項       最佳が未定の教科書     希望教科書       希望教科書     貴者                                                                                                    | 内容           通路であるのグウンロード提供を希望           東湾         新編 新しい算数 4上・下           大村         国道四上 かがやき・下 はばたき           東湾         新編 新しい算数 4上・下           ま サーバからのグウンロード提供を希望         1           な 2 (重複を続く)         1           (1) (重複を続く)         1           (2) (重複を続く)         1           (2) (重複を続く)         1           (2) (重複を続く)         1           (3) (重複を続く)         1           (3) (重複を続く)         1           (4) (重複を続く)         1                                         | <b>製作</b><br>状況<br>製作中<br>製作中 |
| 主徒情報     ##       事業     使用学年     数月       単27     小学4     第版       単27     小学4     第版       世代方法     ##     #       夏代方法、     ##     #       夏代方法     ##     #       夏代方法     ##     #       夏代方法     ##     #       夏代方法     ##     #       夏代方法     ##     #       夏代方法     ##     #       夏代方法     ##     #       夏代方法     ##     #       第二     #     #                                                                                                    | 内容           通数で<br>通数         タイトル           2 元村         国道内上 かがやき・下 はばたき           東南         新編 新しい算数 4上・下           第         サーバからのダウンロード提供を希望           2 (重複を除く)                                                                                                    | <b>製作</b><br>状況<br>製作中<br>製作中 |
| 主徒情報<br>主徒1 修正<br>項目<br>年度 使用学年 軟料<br>デ27 小学4 国語<br>デ27 小学4 国語<br>デ27 小学4 男数<br>提供方法 修正<br>現代か<br>提供方法 修正<br>夏<br>一般料書を読む時など、どのよう<br>第                                                                                                    | 内容         加度なを<br>満取り         タイトル           光村         国唐四上 かがやき・下 はばたき           東南         新編 新しい消数 4上・下           東南         新編 新しい消数 4上・下           4         ワーパからのダウンロード提供を希望           5         2 (服板を除く)           5         0 (服板を除く)           5         2 (服板を除く)           1         無料                                                                                                    | <b>新行</b><br>就说<br>新作中<br>新作中 |
| 主徒情報<br>主徒1 #正<br>項目<br>年度 使用学年 軟料<br>平27 小学4 国語<br>平27 小学4 国語<br>平27 小学4 関数<br>早27 小学4 第数<br>提供方法 #正<br>現代かりまたの教科書<br>希望教科書<br>追加情報 #正<br>数科書を読む時など、どのよう:<br>用ばし読みをする。勝って読み                                                                                                    | 内容         加酸和を<br>潮沢         タイトル           光村         四周四上 かがやき・下 はばたき           波湾         新編 新しい算数 4上・下           ま ガーバからのダウンロード提供を希望         1           な 2 (服複を除く)         1           数 2 (服複を除く)         1           数 2 (服複を除く)         1           日 無料         1                                                                                                    | <b>製作</b><br>状況<br>製作中<br>製作中 |
| 主徒情報<br>主徒 1 #正<br>項目<br>年度 使用学年 教祥<br>平27 小学4 国語<br>平27 小学4 国語<br>平27 小学4 異数<br>提供方法 #正<br>項<br>提供方法 #正<br>項<br>現代か<br>定の本料書<br>希望教祥書<br>売留教祥書<br>売留教祥書<br>見し読みをする。勝って読み<br>更し変えなければ、影響を受け                                                                                                    | 内容           通訳         タイトル           元村         回原四上 かがやき・下 はばたき           東湾         新編 新しい算数 4上・下           東湾         新編 新しい算数 4上・下           2 (最後を続く)         1           2 (最後を続く)         1           3 (最後を続く)         1           3 ( 最後を続く)         1           3 ( 最後を続く)         1           3 ( 最後を続く)         1           3 ( 最後を続く)         1           3 ( 最後を続く)         1           3 ( 最後を続く)         1           3 ( 最後を続く)         1           3 ( 最後を続く)         1 | <b>製作</b><br>状況<br>製作中<br>製作中 |
| 主徒情報<br>主徒 1 #正<br>項目<br>年度 使用学年 数4<br>平27 小学4 国語<br>平27 小学4 国語<br>平27 小学4 国語<br>平27 小学4 第数<br>提供方法 #亚<br>項<br>提供方法 #亚<br>項<br>道加情報 #正<br>数料書を読む時など、どのよう:<br>用はし読みをする。勝って読み<br>建し文えなければ、診断を受けていい。                                                                                                    | 内容           温泉         タイトル           光村         国族四上 かがやき・下 はばたき           東斎         新編 新しい男数 4上・下           東斎         新編 新しい男数 4上・下           日 内容                                                                                                    | <b>副作</b><br>状况<br>副作中<br>副作中 |

11. これで申請は終了です。「承認通知」はメールにてお送りします。

| イルナメティアティンー教科書提供システム                                                                                                    | 📑 利用者情報 • |
|----------------------------------------------------------------------------------------------------|-----------|
| 中語内容の確認後に承認識知を会ずメールでお送りいたします。中語が承認されるまで1歳回信お待ちください。                                                                                          | *         |
| ∆ <sup>_</sup> ,                                                                                                    |           |
|                                                                                                    |           |
| フルインディフデノン。教科学担併中語の中の仮示                                                                                                    | 1         |
| マルチメディアデイジー教科書提供申請の内容修正                                                                                                    |           |
| マルチメディアデイジー教科書提供申請の内容修正<br>マルチメイアデイジー教術書意味明は中国です。                                                                                            |           |
| マルチメディアデイジー教科書提供申請の内容修正<br>マルチメディアディシー教組書使申順は申順まです。<br>申請YEBの機関版に単語意思を考えていたさぎのいたします。申順が米場されるまで1週間程を消ちください。<br>申請YEBを増加まするには、2005/420月ってください。 |           |

12. 申請が承認されると、 約 1 週間以内に【SchoolBook】よりメールが届きます。 以上で、申請手続きは終了となります。 <パスワードを忘れたら>

- 1. 【パスワードの変更】ボタンをクリックして新規提供申請画面で登録されたメールアドレスを入力 します。
- 2. 【パスワードのリセット】ボタンをクリックします。

| マルチメディアデイジー教科書提供システム |
|----------------------|
|                      |
| パスワードの変更             |
| メールマド1.7             |
|                      |
| パスワードのリセット           |

- 3. 【SchoolBook】より「パスワードの変更」というメールが届きますので、メールに記載されている リンク先(URL)をクリックします。
- 4. 「パスワードの変更」画面が表示されるので、メールアドレスとパスワードを入力し、【パスワードの再設定】ボタンをクリックします。
- 5. 「パスワードが更新されました。」が表示されたログイン画面から「ログイン名」と再設定したパ スワードを入力して、【ログイン】ボタンをクリックします